## **1.3. Select Plan and Navigate to the Compliance Module**

10/29/2024 1:42 pm CDT

After locating the Plan, click on the name of the plan. A list of available modules will appear under the plan name. To access the Compliance Software, click the "Compliance" button under the plan name.

| 🎒 Wolters Kluwer          | ▼ Select a Plan ▼ Go ▼ 1                                                               | Workflow 👻 🔮 User Name     |
|---------------------------|----------------------------------------------------------------------------------------|----------------------------|
| forme                     |                                                                                        |                            |
| Add Company               | Plan Search                                                                            |                            |
| Add Plan                  | Company: Name or ID                                                                    |                            |
|                           | Plan: ftw 401                                                                          |                            |
| Batches / Workflow 👻      |                                                                                        | Clear All Filters Advanced |
| ftwPortal Pro 🔻           | · · · · · · · · · · · · · · · · · · ·                                                  |                            |
| Upload Company/Plan Data  | Search Results                                                                         |                            |
|                           | FTW 401k Demo Plan                                                                     | Edit Plan                  |
| Updates: (View All)       | Fill Company   Plan Documents   IRS Forms   5500   1099   Compliance   Portal   Propos | al Checklist               |
| Wait and See (Maybe) Safe |                                                                                        |                            |